## FAQ 更新日 令和5年1月10日

| No. | 分野   | 質問                                                               | 回答                                                                                                    |
|-----|------|------------------------------------------------------------------|----------------------------------------------------------------------------------------------------|
| 1   | 全般   | 申請を始めるためにはどうしたらよいのか。                                             | 各手続きのリンク(URL)をクリックし、しがネット受付サービスの申請ページからログインしてください。                                                                                                    |
| 2   | 全般   | ログインするにはどうしたらよいのか。                                               | <ul> <li>・①Grafferアカウントを作成しログイン、②Googleアカウントを認証しログイン、③LINEアカウントを認証しログインの3つの方法があります。</li> <li>・以下、株式会社Grafferの「よくある質問&gt;&gt;Grafferアカウント&gt;&gt;・申請を始めるにはどうしたらいいですか」をチェックしてください。</li> <li>https://graffer.jp/faq/</li> </ul> |
| 3   | 全般   | ログインをするメリットは何か。                                                  | 申請内容を一時保存したり、過去に申請した内容を確認、新規申請へ利用したりすることができます。                                                                                                    |
| 4   | 全般   | ログインせず、メールアドレス認証でフォームを入<br>力している場合、途中まで入力した内容を一時保存<br>することができるか。 | メール認証の場合は途中まで入力された内容の一時保存はされません。「ログイン」した場合のみ一時保存が可能です。                                                                                                    |
| 5   | 全般   | 利用推奨ブラウザは。                                                       | <u>Google Chrome、Safari、Microsoft Edgeの最新版が推奨ブラウザとなります。</u> Internet Explorerについては、2022年6月でサポー<br>ト終了となることから、利用を推奨しておりません。画面が正常に動作しない可能性があります。                                                                               |
| 6   | 全般   | LGWAN端末から申請したいがアクセスできない。<br>(地方公共団体向け)                           | LGWAN環境からは当該電子申請が利用できませんので、外部インターネット端末の利用をお願いします。                                                                                                    |
| 7   | 全般   | アカウントがロックされてしまった。                                                | 5回以上パスワードを間違って入力すると、申請者のアカウントがロックされます。アカウントロック解除メールを送信することで、対象のアドレスにロック解除メールが送信されます。(Google ログインや LINE ログインを利用されている場合、引き続き Google ログイン<br>や LINE ログインでログインが可能です。メールでもその旨が案内されます。)                                            |
| 8   | 申請時  | 誤って同じフォームへ重複申請してしまった。                                            | 重複申請は可能(同じ端末、同じID、同じフォームで可能)なため、誤って重複申請した場合は、片方の申請の取下げを行ってく<br>ださい。                                                                                                    |
| 9   | 申請時  | 申請を取り下げたい。<br>(対応ステータスが「未処理」の場合)                                 | 申請完了時の自動送信メールに記載されたURLにアクセスまたはGrafferログイン後、右上のアカウント名>>申請一覧>>取り下<br>げたい申請の「詳細を確認する」をクリックし、「申請を取り下げる」をクリックしてください。                                                                                                    |
| 10  | 申請時  | 申請を取り下げたい。<br>(対応ステータスが「処理中」等の場合)                                | 申請者側から取り下げできませんので、滋賀県障害福祉課に連絡してください。                                                                                                    |
| 11  | 申請時  | 添付ファイルにパスワードをかけても大丈夫か。                                           | こちらで閲覧できませんので、添付ファイルにパスワードはかけないでください。                                                                                                    |
| 12  | 申請時  | 「取下げ」「差し戻し」した申請を、再申請するこ<br>とは可能か。                                | 取下げ後の申請をもとに新規申請することは可能ですが、取下げ後の申請を修正して再申請することはできません。                                                                                                    |
| 13  | 申請時  | 例えばGoogleアカウントでログインした場合、申請<br>フォームには、どの項目が転記されるのか。               | 手続きに対する初回の申請の場合は、メールアドレスのみが転記されます(尤もメールアドレス認証においても同様にメールアド<br>レスのみが転記されます)。同一の手続きに対して、申請者側の画面から「この申請を元に新規申請」を選択すると、文字通り、<br>従前の申請情報が転記された状態で申請を行うことができます。                                                                    |
| 14  | 申請対象 | 電子申請の対象事業所は。                                                     | <u>滋賀県障害福祉課が指定している事業所となります。</u> 県の各健康福祉事務所が指定している居宅介護、重度訪問介護。同行援護、<br>行動援護事業所は現在のところ対象外です。                                                                                                    |